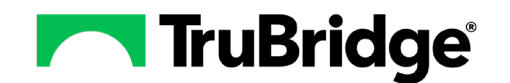

## Nursing Inpatient Rounds Patient Data Console Board Example

## **Building a Board**

Boards may be built and published so that any user may duplicate a board, or a board may be pushed to the user to use as their own. For this example, the board will be built to assist a nurse while making their patient rounds in an inpatient setting:

- 1. Select **Boards** and then select **New**.
- 2. Enter a Board Name (this must be unique).
- 3. Select the cards in the following order. (\*\*Helpful Hint: select the cards in the order they should display within the board\*\*).
  - a. Chief Complaint

c. Vitals Recent Trend

e. Problems (dataset)

e. Radiology

b. **Demographics** 

- d. Lab Recent Trend
- 4. From this point select **Create** to adjust the cards that currently display to the size needed.
  - a. Lengthen the Problems and Demographics Specialty card to align with the length of the Vitals/Lab Recent Trend cards.

| Chief Complaint =                  |          | Demographics Specialty |                                                                                                    | Vitals Recent Trend $\triangle$ Actions $\checkmark$ $\textcircled{O}$ | Lab Recent Trend $\land$ Actions $\checkmark$ $\oslash$ $\equiv$ |                                                                                                    |
|------------------------------------|----------|------------------------|----------------------------------------------------------------------------------------------------|------------------------------------------------------------------------|------------------------------------------------------------------|----------------------------------------------------------------------------------------------------|
|                                    | B        | Save                   | Age 37 DoB 06/28/1985<br>Providers                                                                                       |                                                                        | j<br>140 120 120 132 BP<br>84 180 180 175 132/75                 | CBC W/DIFF<br>Date Reget Ture Oct 38 2022 06:01:50 0HT-4500 (Centrel Deyright Time) - Ture Nov 08 2022 10:32:00<br>OHT-6600 (Centrel Standard Time) |
| Problems                           |          | Ξ                      | Attending Clark Drake Primary                                                                                            |                                                                        | 92 55 55 54 <sup>Pulse</sup><br>8                                | 5 6 WBC 6                                                                                                    |
| Problem                            | ICD Code | itatu                  | Secondary                                                                                                    |                                                                        | <u>6</u>                                                         | Reference Range 4.8 - 10.8 cumm                                                                                                    |
| Environmentally-induced hypert     | P81.0    | listor g               | Admit and Discharge Dates                                                                                                |                                                                        | 20 Resp                                                          | 5 5 5                                                                                                    |
| Orthostatic headache               | R51.0 /  | ctive                  | Admit Date 02/07/2023. 10:03:00 Discharge Date                                                                           |                                                                        | 16 16 18 18                                                      | 5 KBC                                                                                                    |
| Right heart failure secondary to l | 150.814  | ctive                  |                                                                                                    |                                                                        |                                                                  | ¥                                                                                                    |
| Disorder due to infection          | B99.9    | listor                 | Location                                                                                                    |                                                                        | Temp (°C)                                                        | Reference Range 4.40 - 6.10 m/cumm                                                                                                    |
| Febrile convulsion                 | R56.00   | listor                 | 🕼 ER019 🛤 WAITING ROOM Stay emerger                                                                                      | cy                                                                     | 2 38.6 38.6 37.2 37.2                                            | ►                                                                                                    |
| Fever                              | R50.81   | ctive                  |                                                                                                    |                                                                        | ₿ 36.8 37.2                                                      | 14.5 HEMOGLOBIN<br>13.6                                                                                                    |
| Hernia of abdominal cavity         | K42.9    | ctive                  | General                                                                                                    |                                                                        |                                                                  | 13.6                                                                                                    |
|                                    |          |                        | Birth Sex Male Race ViHITE<br>Admin Sex unknown Ethnicity<br>Marital Status Married Language en English<br>Phone Numbers |                                                                        | 100 100 5p02%<br>100                                             | Reference Range 115-16.5 g.dt                                                                                                    |

- 5. Select the Edit icon next to the board name to continue adding additional cards. Select the cards in the following order:
  - a. Home Medications Simplified
- c. Allergy (dataset)
- b. Current Medications Simplified
- d. Immunizations (dataset)

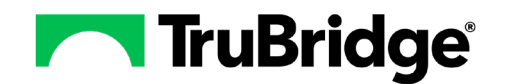

- 6. Select **Update** to adjust the cards to the size that is needed.
  - a. Change the title of the Simplified medication cards. Change Home Medications Simplified to **Home Medications**. Change Current Medications Simplified to **Active Medications**.
  - b. Reduce the Allergy and Immunizations card to display within only 1 column and move the Immunizations card next to the Allergy card.
  - c. Then move the Radiology card next to the Immunizations card.

| Home Medications                                 |                      |                             |                        | Actions $\checkmark$ = | Active Medications              |               |                                 |           | Actions ~ |
|--------------------------------------------------|----------------------|-----------------------------|------------------------|------------------------|---------------------------------|---------------|---------------------------------|-----------|-----------|
| Medication                                       | Dosage               | Route                       | Frequency              |                        | Medication                      | Dosage        | Route                           | Frequency |           |
| > Allergy Relief 5 MG-120 MG Oral Tabl           | . 1 EACH             | ORAL                        | Daily                  |                        | > CETIRIZINE(ZYRTEC) TAB: 10 MG | 10 MG         | ORAL                            | DAILY     |           |
| > Elidel 1% Topical application Cream            | 1 EACH               | TOPICAL APPLICATION         | Twice Daily            |                        | > hydroCORTIsone CREAM 1%       | 1 APPLICATION | TRANSDERMAL                     | PRN       |           |
| > ZyrTEC Allergy 10MG Oral Capsule, Li.          | 1 CAPSULE            | BY MOUTH                    | Daily                  |                        |                                 |               |                                 |           |           |
| > hydrOXYzine HCl 10MG Oral Tablet 10 MILLIGRAMS |                      | ORAL                        | As Needed Every 6 Hour | s                      |                                 |               |                                 |           |           |
|                                                  |                      |                             |                        |                        |                                 |               |                                 |           |           |
| Allergy                                          | Actions ~            | Immunizations               |                        | Actions ~ =            | Radiology                       |               |                                 |           | ⊗ ≡       |
| Allergen Type                                    | Reaction             | Immunization † Adminis      | stered D Route         | Route                  | Search by Exam Name             | Compare       |                                 |           |           |
| POLLEN Environment                               | Hives, Itching       | INFLUENZA VIRUS VA 06/09/20 | 121 IV                 | 8                      | Action Exam Nam                 | 0             | Completed J Status V            |           |           |
| CAT Environment                                  | Hives                |                             |                        | - F                    |                                 | n             | completed III · · · · · · · · · |           |           |
| GRASS Environment                                | Hives, Rash, Itching |                             |                        | SU                     |                                 | FPA & LATERAL | 03/23/2021 11:48 partial        |           |           |
| WEEDS Environment                                | Hives                |                             |                        |                        | Generation     Generation       | FPA & LATERAL | 03/23/2021 11:48 partial        |           |           |
|                                                  |                      |                             |                        |                        | > CT HE/                        | AD W CONT     | registered                      |           |           |

- 7. Select the Edit icon next to the board name to continue adding additional cards. Select the cards in the following order:
  - a. Intake Output

c. Family History (dataset)

e. Social History (dataset)

b. Encounter History

d. Procedures

f. Vitals Line Graph

- 8. Select Update to adjust the cards.
  - a. Lengthen the Intake Output card to match the length of the Encounter History card.
  - b. Reduce the width of the Family History card to 1 column.
  - c. Expand the length of the Procedures card to 2 columns.
  - d. Configure the Vitals Line graph by selecting the **Filter** icon. Select **English** for the system and deselect all vitals except **Blood Sugar**. Then select **Save as Default**.

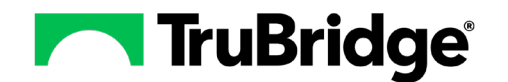

## **Nursing Inpatient Rounds**

Patient Data Console Board Example

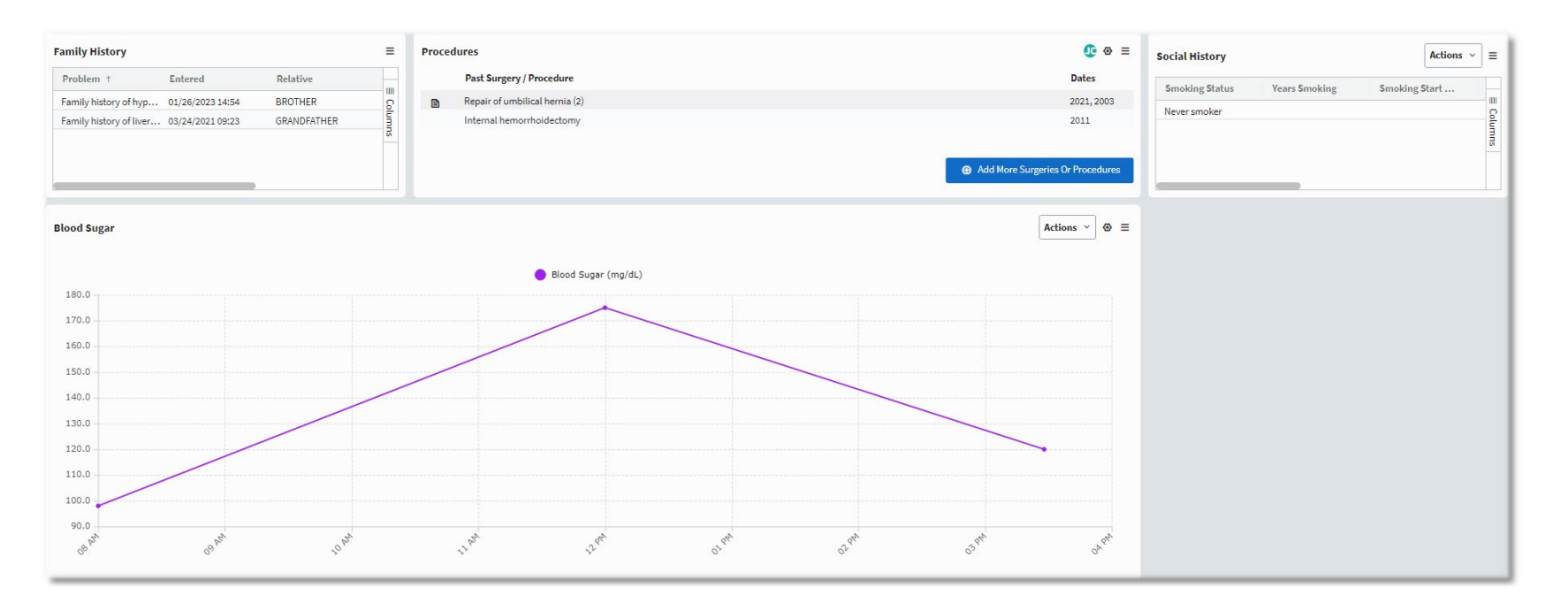

- 9. Lastly configure the cards to display the needed data (This last step is simply suggestions but please build to your needed workflow):
  - a. Configure the Radiology card to display over a greater period of time, like the last 5 years. Reviewing radiology transcriptions within the card is easier than searching Clinical History.
  - b. Configure the Encounter History to the Last Year to display over a greater period of time, like the last year. Within the Encounter History card, the user may review the notes from each visit.